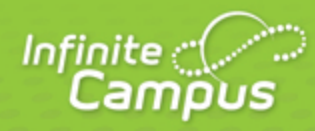

# **Family Members (Portal)**

August 2015

| <br>infinitecampus.com | \ |
|------------------------|---|

This document is intended for restricted use only.

Infinite Campus asserts that this document contains proprietary information that would give our competitors undue advantage should they come into possession of any part or all of it. As such, this document cannot be publicly disclosed unless so ordered by a court of competent jurisdiction.

©2015 Infinite Campus, Inc. All rights reserved.

INFINITE CAMPUS and Transforming K12 Education are registered trademarks of Infinite Campus, Inc. The INFINITE CAMPUS logo is a trademark of Infinite Campus, Inc. This publication, or any part thereof, may not be reproduced or transmitted in any form or any means, electronic or mechanical, including photocopying, recording, storage in an information retrieval system, or otherwise, by anyone other than Infinite Campus, Inc. without written permission of Infinite Campus, Inc., 4321 109th Avenue NE, Blaine, MN 55449, tel. (651) 631-0000, email info@infinitecampus.com.

## Family Members (Portal)

#### Updating Family Member Information | Updating Contact Information | Updating Relationship Information

This document is written for use by parents. Districts can choose to provide this information to their parents or use it as a guide for creating district-owned documentation.

#### **PATH:** Campus Portal > Family > Family Members

This tab lists demographic information for all household members. Here, parents can review each person's contact information and relationships between all household members.

The school can give access rights to all parents/guardians to whom the student has a relationship or only specific rights to one parent or guardian. This authorization structure is established when the custodial parent or guardian informs the schools of the rights of each parent or guardian to this information.

## Updating Family Member Information

Depending on district settings, parents may have the opportunity to review and request changes to Family Member data. Parents can request changes to the following fields:

- Contact information, including:
  - First Name, Middle Name, Last Name, Suffix and Gender (for non-students only)
  - Cell Phone
  - Work Phone
  - Other Phone
  - Email Address
- Relationships
  - Type of relationship
  - Contact Order
  - Legal Guardian Relationship

|                      | ampus Po | SELECT A STUDE       | ENT -                       |               |               | v      | elcome Michael Father | 🟫 Sigr             |
|----------------------|----------|----------------------|-----------------------------|---------------|---------------|--------|-----------------------|--------------------|
|                      |          |                      |                             |               |               |        |                       | Infinite (<br>Cam) |
| Family               |          | Family Members       |                             |               |               |        |                       |                    |
| Messages             | >        | Heuseheld: DODTAL    |                             |               |               |        |                       |                    |
| Household Informatio | on >     | Household: PORTAL I  | IOUSEHOLD                   |               |               |        |                       |                    |
| Family Members       |          | Christina Studen     | t                           |               |               |        |                       |                    |
| Calendar             | >        | Cell Phone :         |                             | Other Phone : |               |        |                       |                    |
| To Do List           | >        | Work Phone :         |                             | Email :       |               |        |                       |                    |
| User Account         |          | Update               |                             |               |               |        |                       |                    |
| Account Management   | it >     |                      |                             |               |               |        |                       |                    |
| Contact Preferences  | >        | Christina's Relation | ships                       |               |               |        |                       |                    |
| Access Log           | >        | Angelica Sister      | Relationship with Christina | Contact Orde  | r Guardian    | Undate |                       |                    |
|                      |          | Michael Eather       | Eather - Daughter           |               | Yes           | Undate |                       |                    |
|                      |          | Claudia Mother       | Mother - Daughter           |               | Yes           | Undate |                       |                    |
|                      |          | Hannah S H. Sister   | Sister - Sister             |               | No            | Undate |                       |                    |
|                      |          | Jung Gramma          | Grandparent - Grandchild    |               | No            | Update |                       |                    |
|                      |          | Michael Father       |                             |               |               |        |                       |                    |
|                      |          | Cell Phone :         | (555)555-4532               |               | Other Phone : |        |                       |                    |
|                      |          | Work Phone :         | (555)555-3399               |               | Email :       |        |                       |                    |
|                      |          | Update               |                             |               |               |        |                       |                    |

Image 1: Update Options for Family Members

Requests to change census data will be reviewed by district personnel and approved accordingly. There may be a short lag time between the time the request for change was submitted and when changes are reflected.

4

### **Updating Contact Information**

- 1. Select the appropriate family member for which to request a change in information.
- 2. Click the **Update** button below the **Work Phone** field. A pop-up window will appear.
- 3. Enter the updated contact information. For phone numbers, enter the 10-digit number (i.e., area code plus number); for email addresses, enter the full email address (i.e., name@internetprovider.com). For name changes (last, first, middle), only alphabetic letters, numbers, periods, hyphens and apostrophes are allowed.
- Enter any Comments related to the requested information. These comments are seen by the staff person processing the request.
- 5. Click the **Send Update** button. A confirmation message will appear indicating the request has been sent.
- 6. Click **OK** to return to the Family view.

|                | 11  | Family Members          |                            |                                         |   |       |
|----------------|-----|-------------------------|----------------------------|-----------------------------------------|---|-------|
| es             | >   | Household: PORTAL H     | IOUSEHOLD                  |                                         |   |       |
| Id Information | 1 > |                         |                            |                                         |   |       |
| embers         |     | Christina Studen        | t                          |                                         |   |       |
| s              | >   | Cell Phone :            |                            | Other Phone :                           |   |       |
| vice           | >   | Work Phone :            |                            | Email :                                 |   |       |
| ount           | 720 | Update                  |                            | • • • • • • • • • • • • • • • • • • • • |   |       |
| Management     | >   |                         | Update Contact - Ang       | jelica Sister                           | × |       |
| Preferences    | >   | Christina's Relation    | * First Name:              | * Last Name:                            |   |       |
| Log            | >   | Name<br>Assolice Sister | Middle Name:               | Suffix:                                 |   |       |
|                |     | Angelica Sister         |                            |                                         |   | date  |
|                |     | Michael Father          | * Gender:                  | Email Address:                          |   | date  |
|                |     | Claudia Mother          | Cell Phone :               | Work Phone :                            |   | date  |
|                |     | Hannah S.H. Sister      | (555) 117 - 2544 x         |                                         |   | date  |
|                |     | Jung Gramma             | Other Phone :              |                                         |   | date  |
|                |     |                         | Comments:                  |                                         |   |       |
|                |     | Angelica Sister         |                            |                                         |   |       |
|                |     | Cell Phone :            |                            |                                         |   |       |
|                |     | Work Phone :            |                            |                                         |   |       |
|                |     | Update                  | Send                       | Undate Cancel                           |   |       |
|                |     |                         |                            |                                         |   |       |
|                |     | Angelica's Relations    | hips                       |                                         |   |       |
|                |     | Name                    | Relationship with Angelica | Contact Order Guardia                   | n |       |
|                |     | Christina Student       | Sister - Sister            | No                                      | U | pdate |

Image 2: Update Contact Information

For districts using <u>Campus HR</u>, household and non-household members who are also staff members in the district do not have the ability to update contact information. Contact the district's Human Resources department for these changes.

## Updating Relationship Information

- 1. Select the appropriate relationship to request a change in information.
- 2. Click the Update button to the right of the person's name. A pop-up window will appear.
- 3. Select the Relationship between the person's information that is currently being viewed and the chosen person. This is a required field.
- 4. Enter the **Contact Order** for this relationship.
- 5. Select whether the relationship is a Legal Guardian Relationship.
- 6. Enter any **Comments** related to the requested change in information. These comments are seen by the staff person processing the request.
- 7. Click the **Send Update** button. A confirmation message will appear indicating the request has been sent.
- 8. Click **OK** to return to the Family view.

| Family                  | Family Members          |                                                              |  |  |  |
|-------------------------|-------------------------|--------------------------------------------------------------|--|--|--|
| Messages >              |                         |                                                              |  |  |  |
| Household Information > | Household, FORTAL H     |                                                              |  |  |  |
| Family Members          | Christina Student       | t                                                            |  |  |  |
| Calendar >              | Cell Phone :            | Other Phone :                                                |  |  |  |
| To Do List >            | Work Phone :            | Email :                                                      |  |  |  |
| User Account            | Update                  |                                                              |  |  |  |
| Account Management >    |                         | Update Relationship X                                        |  |  |  |
| Contact Preferences >   | Christina's Relation    | * Relationship between Christina Student and Angelica Sister |  |  |  |
| Access Log >            | Name<br>Angelica Sister |                                                              |  |  |  |
|                         | Michael Eather          | Contact Order: 2                                             |  |  |  |
|                         | Claudia Mother          | date                                                         |  |  |  |
|                         | Usesse Citl Citter      | Legal Guardian Relationship? ?                               |  |  |  |
|                         | Hannan S.H. Sister      | No 💌                                                         |  |  |  |
|                         | Jung Gramma             | Comments: date                                               |  |  |  |
|                         | Angelica Sister         |                                                              |  |  |  |
|                         | Call Dhana i            |                                                              |  |  |  |
|                         | Work Phone              | Send Update Cancel                                           |  |  |  |

Image 3: Update Relationship Information